## When you are ready to attend a WebEx session, use the below instructions:

**1.** Copy and Paste into your internet browser the full URL from the promotional flyer or email invite from your company.

\* We strongly recommend you use Google Chrome or Safari to join the WebEx session.

2. You will be directed to the WebEx main site. Click the "Join as Participant" link.

| <ul> <li>Attend a Session</li> <li>List of Sessions</li> <li>Unlisted Sessions</li> <li>Host a Session</li> </ul> | Log in to your account                         |
|----------------------------------------------------------------------------------------------------|------------------------------------------------|
|                                                                                                    | Log in to start your meeting.                  |
| ▼ Set Up                                                                                                    | If you are not the hose join as a participant. |
| Webex Training<br>Preferences                                                                                     | Username:                                      |
| Support                                                                                                    | Password:                                      |
|                                                                                                    | Log In<br>Forgot your username or password?    |

- 3. Under the "Join Session Now" window, enter your name, email address, and password.
  - Session Password: Thrive123

Password is case-sensitive. Must be typed <u>exactly</u> as listed.

|                                     | English : San Francisco Tim                            |
|-------------------------------------|--------------------------------------------------------|
| Join Session Now                    |                                                        |
| You cannot join the tra<br>started. | aining session now because it has not                  |
| Your name:                          |                                                        |
| Email address:                      |                                                        |
| Session password:                   |                                                        |
|                                     | Remember me on this computer<br>(Clear my information) |
|                                     | Join Now                                               |
|                                     | - Join by browser <b>NEW!</b>                          |

4. Click "Join Now" button.

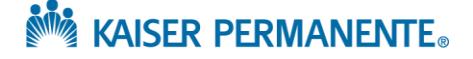

5. Once you enter the WebEx session, you will need to connect your audio. Click on "Audio Conference" under the Quick Start WebEx menu.

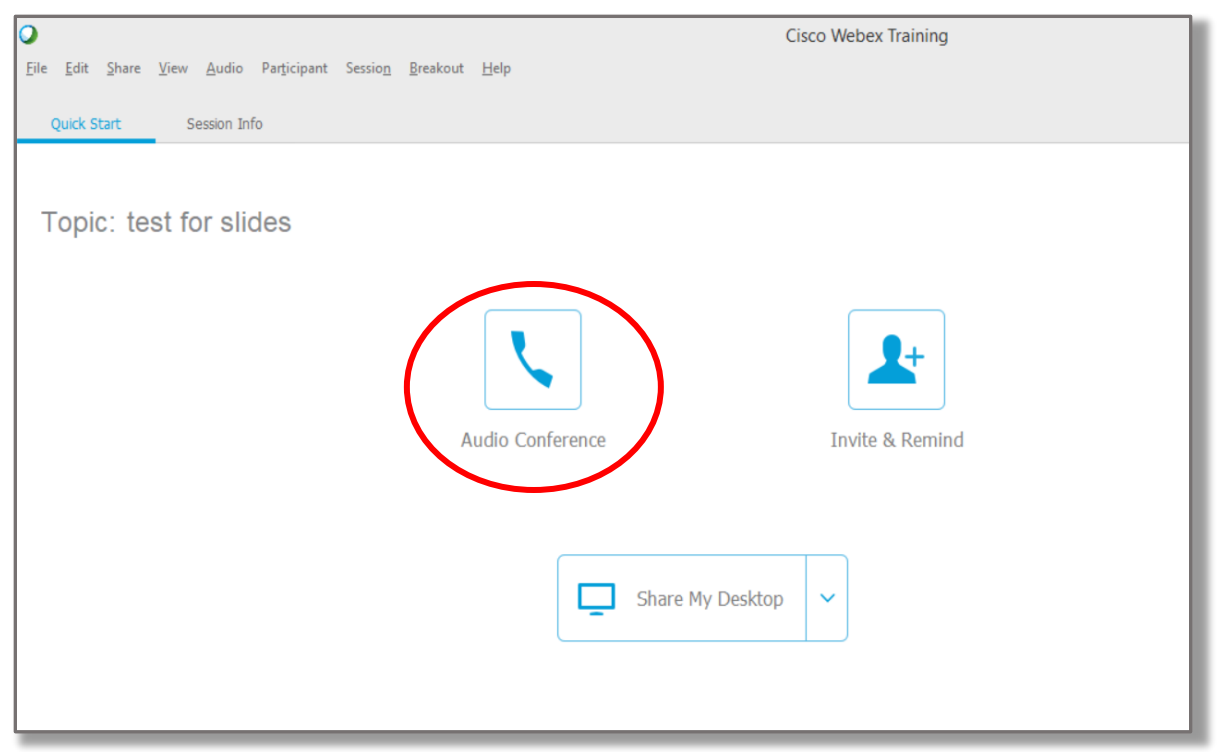

- 6. Select Use Phone or Use Computer. Choose from the following options to connect your audio.
  - Option 1 "I Will Call in" Dial the WebEx phone line listed in your meeting details. Follow automated prompts to input the meeting ID and attendee number.
  - Option 2 "Call Me" Input your phone number in the Audio Conference menu. The WebEx meeting will call your number.
  - Option 3 "Call Using computer" -Audio will come through computer speakers. You will need to "Test your audio speakers" to make sure you are connected.

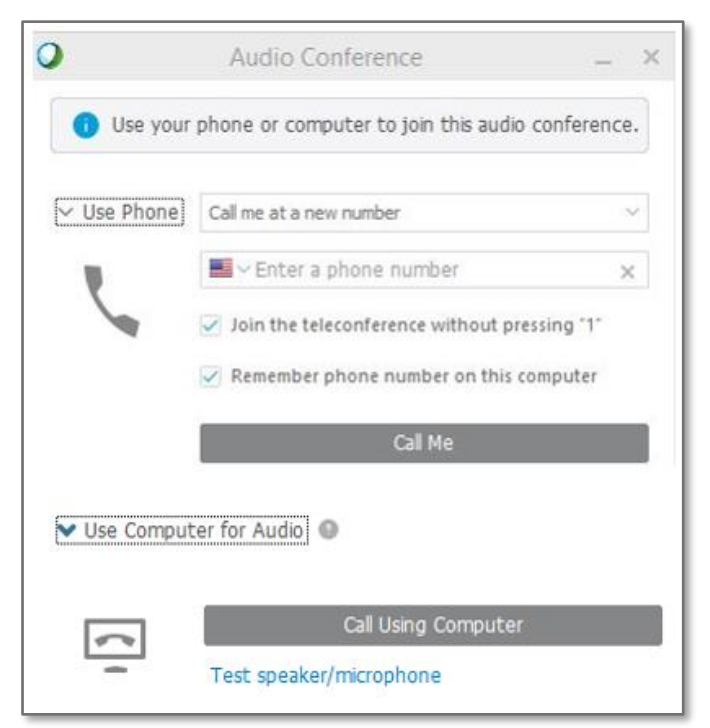

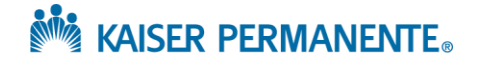